## From Portal to Quercus: A Feature Comparison Chart for U of T Instructors and Course Staff

This is not a complete list of the tools and features included in both systems. Please be advised, some of the features and tools included in the links to the Canvas Community online support guides and videos in this document may not be available at the University of Toronto.

View the video Quercus (Canvas) Overview and review Instructor Guide.

See also the a <u>brief glossary</u> of system terms and a <u>full glossary of system terms</u> that are commonly used.

Note, the Instructor course role in Quercus is Teacher.

| Portal<br>(Blackboard)                                                                                                    | Quercus<br>(Canvas) | Quercus Functionality                                                                                                    | Support Guides<br>and Resources                                                                                                    |
|----------------------------------------------------------------------------------------------------|---------------------|----------------------------------------------------------------------------------------------------|----------------------------------------------------------------------------------------------------|
|                                                                                                    |                     | User Settings                                                                                                    |                                                                                                    |
| Calendar                                                                                                    | Calendar            | <ul> <li>Track activities and events for all courses.</li> <li>Can add appointments for students to sign up for.</li> </ul>                                                                                                    | <ul> <li>What is the<br/>Calendar?</li> <li>How do I use<br/>the Calendar as<br/>an instructor?</li> <li>Video:<br/>Calendar<br/>Overview</li> </ul> |
| Content*<br>(formerly<br>Content<br>Collection<br>with My<br>Content,<br>Course<br>Content,<br>Organization<br>Content,<br>Institution<br>Content)<br>*See also<br>Course<br>Content | Files               | <ul> <li>Located in Account at the top of the Global<br/>Navigation bar on the left.</li> <li>Course materials and files can be stored in Files<br/>for use across multiple courses.</li> <li>There are three different file storage areas: <ol> <li>User Files (similar to My Content in Portal) -<br/>located in each user's profile.</li> <li>Course Files (similar to Course Content in<br/>Portal) - located in each course (students,<br/>teachers, and TAs can access the files unless they<br/>are locked by the teacher).</li> <li>Group Files (similar to Institution Content in<br/>Portal) - instructors may be added to a group<br/>(e.g., for your department or collaborate on<br/>group projects and assignments).</li> <li>Drag and drop to folders capability.</li> <li>Files can be downloaded as a .zip file.</li> <li>Uploaded .zip files are automatically unzipped.</li> </ol> </li> </ul> | <ul> <li>What are Files?</li> <li>How do I use<br/>Files as an<br/>instructor?</li> <li>Video: Files:<br/>Add Course<br/>Content</li> </ul>          |

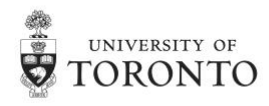

| Global<br>NavigationGlobal<br>Activity<br>StreamMy PageDashboard   | <ul> <li>Displays important recent activities from all courses including announcements, discussions, assignments, and conversations.</li> <li>Global Activity Stream is similar to the Course Activity Stream for individual courses.</li> <li>The Dashboard is the system entry point</li> <li>Courses are displayed as course cards.</li> <li>Announcements and upcoming Calendar items appear on the Dashboard.</li> </ul>                                                                                                    | <ul> <li><u>How do I use</u><br/>the Global<br/><u>Activity Stream</u><br/><u>as an</u><br/><u>instructor?</u></li> <li><u>How do I use</u><br/>the Dashboard<br/><u>as an</u><br/><u>Instructor?</u></li> <li>Video:<br/><u>Introduction</u><br/>to Dashboard</li> </ul> |
|--------------------------------------------------------------------|----------------------------------------------------------------------------------------------------|----------------------------------------------------------------------------------------------------|
| Notification<br>Settings                                           | <ul> <li>Any changes made to notification settings apply to the user only; they do not control how other users receive updates.</li> <li>All changes are made immediately.</li> <li>Four delivery types: notify me right away, daily summary, weekly summary or don't send.</li> <li>Students should be aware that they have the right to forward notifications to a non-university, external email provider such as Hotmail, Gmail etc., however this is not recommended. University policy on official correspondence with students states, that students, " remain responsible for ensuring that all University electronic message communication sent to the official University-issued account is received and read."</li> </ul> | How do I set<br>my system<br>notification<br>preferences as<br>an instructor?                                                                                                    |
| Personal Account<br>Information Profile and<br>Settings            | <ul> <li>Add profile information such as a biography and custom links.</li> <li>View your Enrollments.</li> <li>View Enrollments you share with other users.</li> <li>In Account Settings, instructors can add their contact preferences.</li> </ul>                                                                                                    | <ul> <li>What are<br/>Profile and<br/>User Settings?</li> <li>Video: User<br/>Settings &amp;<br/>Profile Picture     </li> <li>How do I add<br/>contact<br/>methods to<br/>receive<br/>(Quercus)<br/>Canvas<br/>notifications as<br/>an instructor?</li> </ul>            |
| Tabs Global<br>(My Page, Navigation<br>Community, Menu<br>Content) | <ul> <li>Located on the left side of every page in the system.</li> <li>Links provide quick access to frequently used system features and courses.<br/>Links items include the Dashboard, Courses, Groups, Calendar, Inbox, Course Evals, User Account, and the Help menu.</li> </ul>                                                                                                    | How do I use<br>the Global<br>Navigation<br>Menu as an<br>instructor?                                                                                                    |

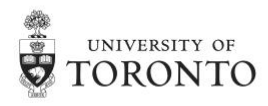

| Course<br>Tools   | Accessibility<br>Checker in<br>Rich Content<br>Editor | <ul> <li>The Rich Content Editor includes an accessibility tool that check for accessibility errors within the editor.</li> <li>It is highly recommended to run other online tools in addition to this tool such as <u>WAVE</u> or <u>WebAim</u>.</li> </ul>                                                                                                    | • | Video:<br>Overview of<br>Global<br>Navigation<br>Menu plus<br>more<br>How do I use<br>the<br>Accessibility<br>Checker in the<br>Rich Content<br>Editor?<br>General<br>Accessibility<br>Design<br>Guidelines                                            |
|-------------------|-------------------------------------------------------|----------------------------------------------------------------------------------------------------|---|----------------------------------------------------------------------------------------------------|
| Announceme<br>nts | Announcem<br>ents                                     | <ul> <li>Broadcast messages to individual courses or across multiple courses.</li> <li>The announcement tool in Quercus includes an option for students to comment on announcement posts, there is an option to remove the Reply option from student view.</li> <li>Announcements appear on the User Dashboard and in the course.</li> </ul>                                                                                                    | • | What are         Announcement         s?         Video:         Announcement         s Overview         How do I make         an         announcement         in a course?         How do I use         the         Announcement         s Index Page? |
| Assignment        | Assignments                                           | <ul> <li>Course assessments are added to the<br/>Assignments page to show students all of the<br/>Assignments that are expected of them and the<br/>point value that each is worth.</li> <li>When an Assignment is created, a column is<br/>automatically created in the Gradebook for that<br/>item, therefore assignments must be created in<br/>order to create a column in the Gradebook.</li> <li>Instructors can limit the type of file that is<br/>uploaded for student submissions.</li> <li>Instructors can leave audio and video comments.</li> <li>Assignments can be created in Modules or the<br/>Assignment tool.</li> <li>A Peer Review Assignment is available.</li> <li>Rubrics can be added to Assignments.</li> </ul> | • | What are<br>Assignments?<br>What is the<br>difference<br>between a<br>Quercus<br>(Canvas)<br>Assignment<br>and a Quercus<br>(Canvas)<br>Activity?<br>What<br>assignment<br>types can I<br>create in a<br>course?                                       |

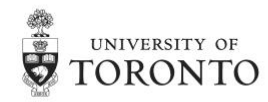

|                                                                            |                          |                                                                                                    | <ul> <li>How do I add a<br/>rubric to an<br/>assignment?</li> <li>How do I<br/>create an<br/>assignment?</li> <li>Overview of<br/>Assignments</li> <li>How do I use<br/>the<br/>Assignments<br/>Index Page?</li> </ul>                                                               |
|----------------------------------------------------------------------------|--------------------------|----------------------------------------------------------------------------------------------------|----------------------------------------------------------------------------------------------------|
| Blank Page*<br>*See also<br>Content<br>Page/ Area<br>with Content<br>Items | Pages                    | <ul> <li>Pages includes an option to allow both<br/>instructors and students to edit the page and use<br/>it as a Wiki.</li> </ul>                                                                                                    | <ul> <li>What are<br/>Pages?</li> <li>Video: Pages:<br/>Creation and<br/>Management<br/>(Instructors)</li> <li>How do I<br/>create a new<br/>Page in a<br/>course?</li> </ul>                                                                                                    |
| Blogs/<br>Journals                                                         | N/A                      |                                                                                                    |                                                                                                    |
| Check<br>Course Links                                                      | Course Link<br>Validator | <ul> <li>Verify all external links throughout the course and ensure they are valid.</li> <li>The Course Link Validator checks deleted links, these are links that are included in the course but their linked content has been deleted (e.g., link to a course file or page).</li> </ul> | <ul> <li>How do I<br/>validate links in<br/>a course?</li> </ul>                                                                                                    |
| Content<br>Editor                                                          | Rich Content<br>Editor   | <ul> <li>Add and format content for several features in<br/>the course including announcements,<br/>assignments, discussions, quizzes and Pages.</li> </ul>                                                                                                    | <ul> <li>What is the<br/>Rich Content<br/>Editor?</li> <li>Video: Rich<br/>Content Editor</li> <li>How do I insert<br/>links to course<br/>content into<br/>the Rick<br/>Content Editor<br/>using the<br/>Content<br/>Selector?</li> <li>How do I insert<br/>course files</li> </ul> |

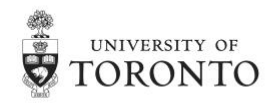

|                                                                                                    |              |                                                                                                    | Content Editor<br>using the<br>Content<br>Selector?                                                                                                    |
|----------------------------------------------------------------------------------------------------|--------------|----------------------------------------------------------------------------------------------------|----------------------------------------------------------------------------------------------------|
| Content<br>Page/ Area<br>with Content<br>Items*<br>(e.g., to<br>post/ upload<br>files; Create:<br>Item, Image,<br>Web Link<br>etc.)<br>*See also<br>Blank Page | Pages        | <ul> <li>Content can be uploaded to a Page as part of a course.</li> <li>Pages can be linked to other pages.</li> <li>Pages can be customized to suit the course and used as the Front Page/ Home.</li> </ul>                                                                                                    | <ul> <li>What are<br/>Pages?</li> <li>Video: Pages:<br/>Creation and<br/>Management<br/>(Instructors)</li> <li>How do I<br/>create a new<br/>Page in a<br/>course?</li> <li>Pages vs.<br/>Modules</li> <li>How do I<br/>upload a PDF to<br/>a page in a<br/>course?</li> </ul> |
| Control<br>Panel                                                                                                    | Settings     | <ul> <li>Course management functions (or tabs) in<br/>Settings include: Course Details, Sections,<br/>Navigation, External Apps, and Feature Options.</li> <li>The Navigation tab lists all of the links in the<br/>Course Menu. The drag and drop feature allows<br/>instructors to reorder and hide course menu<br/>links.</li> </ul> | <ul> <li><u>How do I use</u><br/><u>course</u><br/><u>settings?</u></li> </ul>                                                                                                    |
| Course<br>Calendar                                                                                                    | Calendar     | <ul> <li>A calendar event is a non-graded course activity.<br/>These events will not appear on the Assignments<br/>page or Gradebook.</li> <li>Recurring events are only available for course<br/>calendars; they are not supported in personal<br/>calendars.</li> </ul>                                                               | <ul> <li>How do I use<br/>the Calendar as<br/>an instructor?</li> <li>How do I add<br/>an event to a<br/>course<br/>calendar?</li> <li>How do I add a<br/>repeating<br/>event to a<br/>course<br/>calendar?</li> </ul>                                                         |
| Course<br>Content*<br>*See also<br>Content                                                                                                    | Course Files | <ul> <li>One of three different storage areas.</li> <li>Located in each course where you are enrolled.</li> </ul>                                                                                                    | • Video: <u>Files:</u><br><u>Add Course</u><br><u>Content</u>                                                                                                    |

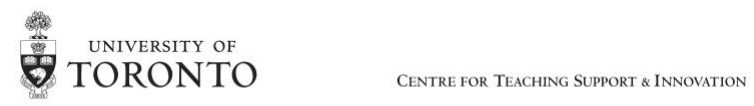

| Course Copy                                | Import<br>Course<br>Content  | <ul> <li>Course content such as assignments, modules,<br/>pages, and discussions can be copied from a<br/>previous Quercus course in to existing courses.</li> </ul>                                                                                                    | • | How do I copy<br>content from<br>another<br>Quercus<br>(Canvas)<br>course?<br>Content<br>Migration<br>Options from<br>the Portal                                                       |
|--------------------------------------------|------------------------------|----------------------------------------------------------------------------------------------------|---|----------------------------------------------------------------------------------------------------|
| Course Menu                                | Course<br>Navigation<br>Menu | <ul> <li>Does not include the ability to add new items to the course menu (e.g., urls, course links).</li> <li>Instructors cannot edit/modify existing course menu items.</li> <li>Menu items can be hidden from student view, and the list can be rearranged.</li> <li>Many instructors choose to hide tools and instead direct students to the content through Modules. For example, the Syllabus tool could be hidden and a PDF or .docx file added to the first Module.</li> </ul> | • | How do I use<br>the Course<br>Navigation<br>Menu as an<br>instructor?<br>How do I<br>reorder and<br>hide Course<br>Navigation<br>links?<br>Video:<br>Overview on<br>Navigation         |
| Course<br>Portfolios                       | ePortfolios                  | <ul> <li>Tied to user Profiles and not a specific course.</li> <li>Can be shared outside of U of T.</li> <li>ePortfolios remains active with an active UTORid and password.</li> <li>Ability to export ePortfolios as a .zip file.</li> <li>Private and public viewing options.</li> </ul>                                                                                                    | • | What are<br>ePortfolios?                                                                                                    |
| Course<br>Reports                          | Course<br>Analytics          | <ul> <li>Displays activity, assignment submissions, grades, and students.</li> <li>Displays once students have been enrolled and students have started to participate in the course.</li> <li>Currently, analytics does not measure activity on mobile devices.</li> <li>Analytics for individual students can also be accessed through the People page and viewing a student's User Details page.</li> </ul>                                                                          | • | How do I view<br>Course<br>Analytics?<br>How do I view<br>analytics for a<br>specific<br>student in a<br>course?<br>How do I view<br>user details for<br>an enrollment<br>in a course? |
| Create<br>Column in<br>the Grade<br>Center | Assignments                  | <ul> <li>When an Assignment is created, a column is<br/>automatically created in the Gradebook for that<br/>item, therefore assignments much be created in<br/>order to create a column in the Gradebook.</li> </ul>                                                                                                    | • | Video:<br>Assignments<br>Overview                                                                                                    |
| Discussion<br>Board                        | Discussions                  | <ul> <li>There are two types of discussions: focused or<br/>threaded. Focused are short-lived interactions<br/>with only two levels of nesting posts: the original</li> </ul>                                                                                                    | • | What are<br>Discussions?                                                                                                    |

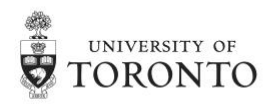

|                                                                                     |                                       | post and subsequent replies. Threaded discussions allow for replies within replies.                                                                                                    |                                                                                                    |
|-------------------------------------------------------------------------------------|---------------------------------------|----------------------------------------------------------------------------------------------------|----------------------------------------------------------------------------------------------------|
| Download E<br>the Grade S<br>Center                                                 | Export<br>Scores                      | • The export file of the Gradebook can be modified to create a class list.                                                                                                    | <ul> <li>How do I<br/>download<br/>grades from<br/>the<br/>Gradebook?</li> </ul>                                                                                                    |
| Export/Archi E<br>ve Course C                                                       | Export<br>Course<br>Content           | <ul> <li>Create an export file of the course as a backup that can be downloaded to a computer.</li> <li>Exports do not include student interactions and grades.</li> <li>Office 365 tool configurations are not retained in exported courses.</li> </ul>                                                                                                    | How do I     export a     Quercus     (Canvas)     course?                                                                                                    |
| Grade Center<br>4<br>a                                                              | Grades,<br>Assignments<br>and Quizzes | <ul> <li>Keeps track of student progress in the course.</li> <li>Assignment columns are hidden from student view using the Mute option. Unmuting sends a notification to students.</li> <li>Fewer question types are supported in Quercus compared to Portal</li> <li>Quizzes can only be scored by points in Quercus (compared to % and letters in Portal)</li> <li>Unlike Portal, single columns cannot be added to the Gradebook tool, they must be added to the Assignments tool as either a "No Submission" or "On Paper" submission type.</li> </ul> | <ul> <li>What are<br/>Grades and the<br/>Gradebook?</li> <li>How do Luse<br/>the<br/>Gradebook?</li> <li>How do Lhide<br/>totals in my<br/>students' grade<br/>summaries?</li> <li>Video:<br/>Gradebook<br/>Overview</li> </ul> |
| Home Page I                                                                         | Home                                  | <ul> <li>Instructors have the option to select the Course<br/>Activity Stream as the course homepage.</li> <li>The Course Activity Stream (see Course Activity<br/>Stream in this document) displays recent activity<br/>from a single course including announcements,<br/>discussions, assignments and conversations.</li> </ul>                                                                                                    | <ul> <li>Video: <u>Course</u><br/><u>Layout:</u><br/><u>Customization</u><br/>(Instructor)</li> <li><u>How do I use</u><br/><u>the Course</u><br/><u>Activity Stream</u><br/><u>as an</u><br/>instructor?</li> </ul>            |
| Inline S<br>Grading and<br>Commenting<br>(formerly<br>CrocoDoc,<br>and Box<br>View) | SpeedGrader                           | <ul> <li>View student submission files for inline commenting, feedback and grading.</li> <li>Rubrics option for grading.</li> </ul>                                                                                                    | <ul> <li>What is<br/>SpeedGrader?</li> <li>Video:<br/>SpeedGrader<br/>Overview</li> <li>Video:<br/>DocViewer<br/>Overview</li> </ul>                                                                                            |
| Learning Module                                                                     | Modules                               | <ul> <li>This is the main approach used by Quercus<br/>(Canvas) to organize course information.</li> <li>Modules present content together and create a<br/>learning path for your students.</li> </ul>                                                                                                    | <ul> <li>What are<br/>modules?</li> <li>Video:<br/><u>Modules:</u><br/>Creation and</li> </ul>                                                                                                    |

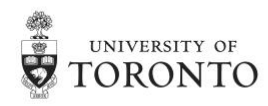

|                          |                    | <ul> <li>Instructors can sequence course information,<br/>resources and activities using a storyboard<br/>approach based on student learning outcomes.</li> </ul>                                                                                                    | <ul> <li>Management<br/>(Instructors)</li> <li>How do I add<br/>assignment<br/>types, pages,<br/>and files as<br/>module items?</li> </ul>                                     |
|--------------------------|--------------------|----------------------------------------------------------------------------------------------------|----------------------------------------------------------------------------------------------------|
| Mobile Apps              | Canvas<br>Teacher  | <ul> <li>Includes features like SpeedGrader</li> <li>Instructors should use their desktop computer or<br/>laptop to grade course assessments</li> </ul>                                                                                                    | <ul> <li>About Mobile<br/>Apps and<br/>Quercus</li> <li>How can I use<br/>Canvas on my<br/>mobile device<br/>as an<br/>instructor?</li> </ul>                                  |
| Mobile Apps              | Canvas<br>Student  | <ul> <li>Almost all student functions available in the web version are available in the Canvas Student mobile.</li> <li>Canvas Student should be installed by Students and Instructors who want calendar entries in Quercus to be added to their mobile device.</li> <li>Student should not use the mobile app for assessments (e.g., submitting assignment files, or completing tests, quizzes or surveys)</li> </ul> | How can I use<br><u>Canvas on my</u><br><u>mobile device</u><br><u>as a student?</u>                                                                                           |
| My Grades                | Grades             | <ul> <li>Allows students early access to preliminary grades and view their progress.</li> <li><u>ACORN</u> is the official system recognized by U of T for student final grades</li> <li>Instructors can choose to include or hide Grades in the course menu for student access.</li> </ul>                                                                                                    | <ul> <li><u>How do I view</u><br/>my grades in a<br/>current<br/>course?<br/>(Students)</li> <li>Video: <u>Grades</u><br/>(Students)</li> </ul>                                |
| Performance<br>Dashboard | People,<br>Modules | <ul> <li>Displays all information about the users in your course.</li> <li>Instructors can view the progress of students and see how they are progressing through the course.</li> </ul>                                                                                                    | <ul> <li>How do I use<br/>the People<br/>page as an<br/>instructor?</li> <li>How do I use<br/>modules to<br/>view the<br/>progress of<br/>students in a<br/>course?</li> </ul> |
| Rubrics                  | Rubrics            | <ul> <li>Rubrics can be created for grading and adding comments to Assignments.</li> </ul>                                                                                                    | <ul> <li>Video: <u>Rubrics</u><br/><u>Overview</u><br/>(Instructors)</li> <li><u>How do I</u><br/><u>create a rubric</u><br/><u>in a course?</u></li> </ul>                    |

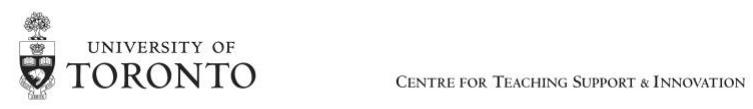

| Self and Peer<br>Assessment                           | Peer Review<br>Assignments                                | <ul> <li>Students provide peer feedback on assignment submissions.</li> <li>Peer reviews can be displayed to the student and grader anonymously or attributed.</li> </ul>                                                                                                    | <ul> <li>How do I<br/>manage rubrics<br/>in a course?</li> <li>How do I use<br/>peer review<br/>assignments in<br/>a course?</li> <li>How do I<br/>create a peer<br/>review<br/>assignment?</li> </ul> |
|-------------------------------------------------------|-----------------------------------------------------------|----------------------------------------------------------------------------------------------------|----------------------------------------------------------------------------------------------------|
| Send Email                                            | <b>Conversatio</b><br>ns Inbox                            | <ul> <li>Conversations is the messaging tool used instead of email to communicate with:         <ul> <li>a course</li> <li>a group</li> <li>an individual student, or</li> <li>a group of students.</li> </ul> </li> <li>Private messages appear in the Inbox.</li> <li>The interface will disclose the names of other students in groups messages, but if a student chooses to reply-all, the message will not actually be delivered.</li> <li>Discussion responses can be accessed from the Inbox.</li> <li>By default, students will receive an email for every announcement and Conversation message that is sent.</li> <li>Students cannot send messages to other students, even within the same group.</li> <li>Messages can be sent between:         <ul> <li>Instructor/TA → Student(s)</li> <li>Student → Instructor/other course staff</li> </ul> </li> </ul> | <ul> <li>What is<br/>Conversations?</li> <li>Video:<br/>Conversations<br/>Overview</li> </ul>                                                                                                    |
| Set<br>Availability<br>to Make<br>Course<br>Available | Published/<br>Unpublish                                   | <ul> <li>Quercus courses are Unpublished by default.<br/>Instructors must manually Publish they course<br/>for students to access it.</li> </ul>                                                                                                    | • How do I<br>publish a<br>course?                                                                                                    |
| Release<br>Criteria /<br>Adaptive<br>Release          | Modules and<br>other<br>settings in<br>specific<br>tools. | <ul> <li>Modules can be locked until a release date.</li> <li>The releasing of a module reveals all content within the module to students.</li> <li>For some module items, such as Files, Assignments, Discussions and Quizzes, additional restrictions can be added to the items itself, this is not the case for Pages, Text Headers External URLs or External Tools.</li> </ul>                                                                                                    | <ul> <li>How do I lock a<br/>module?</li> <li>How do I add<br/>prerequisites<br/>to a module?</li> <li>How do I add<br/>requirements<br/>to a module?</li> </ul>                                       |

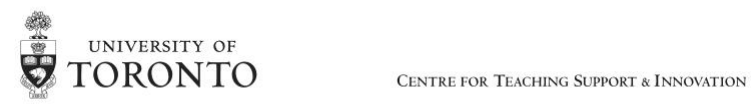

| Student<br>Preview                                                 | Student<br>View     | <ul> <li>Modules also have prerequisites, this releases<br/>the module's content after individual students<br/>complete the prerequisites.</li> <li>Modules also have requirements, this allows<br/>instructors to require students to complete some<br/>or all requirements in a particular order.</li> <li>Located in the Course Navigation Menu under<br/>Settings.</li> </ul>                                                                                                    | <ul> <li><u>How do I view</u></li> <li><u>a course using</u></li> <li>a test student?</li> </ul>                                                                                                    |
|--------------------------------------------------------------------|---------------------|----------------------------------------------------------------------------------------------------|----------------------------------------------------------------------------------------------------|
| Tests,<br>Surveys, and<br>Pools                                    | Quizzes,<br>Surveys | <ul> <li>Practice quiz option is available.</li> <li>Specific questions types that appeared in the<br/>Portal do not appear in Quercus such as "Hot<br/>Spot" questions types.</li> <li>Automatic submission is available for Quizzes,<br/>Tests and Surveys that are timed.</li> </ul>                                                                                                    | <ul> <li>What are<br/>Quizzes?</li> <li>Video: Quiz<br/>Creation:<br/>Questions<br/>(Instructors)</li> <li>Video: Quiz<br/>Creation:<br/>Settings</li> </ul>                                                                                                    |
| UT Course<br>Grafter*<br>*U of T<br>Building<br>Block              | Cross-Listing       | <ul> <li>The Cross-Listing tool allows instructors to move course section enrollments from individual courses and combine them into one course. This allows instructors to filter my section in most areas and receive updates from ROSI as they are made.</li> <li>Unlike UT Course Grafter the cross-listing process results in less total course sites as they are consolidated, not an additional site as UT Grafter created.</li> <li>The sections combined in the surviving course can be used like Smart Views</li> </ul>              | • <u>Cross-listing</u>                                                                                                    |
| UT Manage<br>Groups/<br>My Groups*<br>*U of T<br>Building<br>Block | Groups              | <ul> <li>Advanced group functionality is under review.</li> <li>Grouping is not available for SpeedGrader, only<br/>Sections can be used to filter submissions.</li> <li>The Groups tool in Quercus is a collaborative tool<br/>where students can work together on group<br/>projects and assignments.</li> <li>A group home page is created for each group and<br/>a space to work including discussion board,<br/>announcements area, and people</li> <li>Members of a group are aware of the name and<br/>members in the group</li> </ul> | <ul> <li>What are<br/>Groups?</li> <li>Video: Groups:<br/>Creation &amp;<br/>Management<br/>(Instructors)</li> <li>How do I add a<br/>group set in a<br/>course?</li> <li>How do I<br/>automatically<br/>create groups<br/>in a group set?</li> <li>How do I<br/>automatically<br/>assign students<br/>to groups?</li> <li>How do I<br/>manually</li> </ul> |

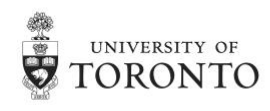

|                                                      |                      |                                                                                                    | <ul> <li><u>create groups</u><br/>in a group set?</li> <li><u>How do I</u><br/>manually<br/>assign students<br/>to groups?</li> <li><u>How do I</u><br/>create self<br/>sign-up<br/>groups?</li> <li><u>How do I</u><br/>assign a<br/>student leader<br/>to a group?</li> </ul> |
|------------------------------------------------------|----------------------|----------------------------------------------------------------------------------------------------|----------------------------------------------------------------------------------------------------|
| UT Manage<br>Users*<br>*U of T<br>Building<br>Block  | People               | <ul> <li>Add and view users in the course.</li> <li>The People tool discloses student names and any information they have added to their profile to instructor and other students. Many instructors choose to hide the People tool from course navigation.</li> </ul> | <ul> <li>Video: <u>People</u><br/><u>Overview</u><br/>(Instructors)</li> <li><u>How do I add</u><br/><u>users to a</u><br/><u>course?</u></li> </ul>                                                                                                    |
| UT Opscan<br>Upload*<br>*U of T<br>Building<br>Block |                      |                                                                                                    |                                                                                                    |
| Weight<br>Assignments                                | Assignment<br>Groups | <ul> <li>Final grades are weighted based on Assignment<br/>Groups. Selecting this option assigns a weight to<br/>each Assignment Group and not the assignments<br/>themselves.</li> </ul>                                                                             | How do I<br>weight the<br>final course<br>grade based on<br>assignment<br>groups?                                                                                                    |
| Wikis                                                | Pages                | <ul> <li>Create a Wiki by selecting "Teachers and<br/>Students" or "Anyone" enrolled in the course can<br/>edit a Page. This will allow both students and the<br/>instructor to edit the Page.</li> </ul>                                                             | <ul> <li>What are<br/>Pages?</li> <li>How do I<br/>create a new<br/>page in a<br/>course?</li> </ul>                                                                                                    |

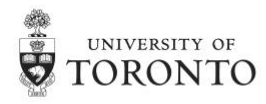